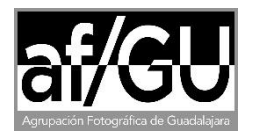

## Tienda on-line de la af/GU

Inscripciones a talleres, cursos, excursiones, etc.

Cuando en una noticia de nuestra nueva web <u>https://www.afgu.es</u> ofertamos alguna actividad (taller, curso, excursión, etc.), solemos gestionar las inscripciones a través de nuestra tienda on-line. Para ello, desde la noticia incluimos un enlace a la página del producto de la tienda para poder proceder a su compra (además de otro enlace a este PDF de instrucciones). Ejemplo:

¿Cómo puedo inscribirme?

Puedes inscribirte al curso desde este enlace, que te llevará al producto correspondiente de nuestra tienda on-line (si todavía necesitas ayuda para su uso, aquí tienes unas pequeñas instrucciones).

Una vez que hayas llegado a la página del producto, debes seguir los siguientes **pasos**:

- Nada más entrar verás una breve descripción del curso, incluyendo su precio. En algunas ocasiones permitimos inscribirse tanto a socios como a no socios de la af/GU, pero el precio puede ser algo superior si todavía no eres socio. En estos casos, deberás tener en cuenta una casilla en la que podrás indicar si eres socio o no. Luego comprueba que el importe que se te aplica es el adecuado para tu situación.
- Si quieres seguir adelante, haz clic en el botón "AÑADIR AL CARRITO" que verás algo más abajo.
- Aparecerá la pantalla "Carrito". Comprueba la información (ignorando la zona de cupones) y, si consideras que el importe total es correcto, haz clic abajo del todo en el botón "**Finalizar compra**".
- Cumplimenta los datos que se te solicitan bajo "Detalles de facturación", incluyendo el número de socio en caso de que lo seas.
- Elige tu método de pago entre los siguientes (la af/GU trabaja con Ibercaja):
  - Transferencia bancaria directa, o
    - Tarjeta / Bizum
- A continuación, puedes hacer clic en "términos y condiciones" para leerlos y luego marcar el cuadro correspondiente en caso de que los aceptes.
- Por último, haz clic abajo en "**REALIZAR EL PEDIDO**". Pasarás a la pantalla "Finalizar compra".
  - NOTA: si habías elegido pago con tarjeta / bizum, en este instante se abrirá una pantalla intermedia con la típica consola de TPV Virtual donde se te pedirán los datos de tu tarjeta o tu número de móvil, según la opción que elijas. Al final deberás hacer clic en el botón "PAGAR" para que te confirme la finalización de la compra y luego puedas hacer clic en "ACEPTAR" para volver al comercio (a nuestra tienda on-line).

- Si todo ha ido bien, te indicará (sobre fondo verde): "Gracias. Tu pedido ha sido recibido." y abajo verás los detalles del artículo adquirido.
  - Si habías elegido pago con transferencia, abajo verás nuestros detalles bancarios con el IBAN ES49 2085 7605 9803 0016 6581 al que deberías transferir el importe correspondiente que puedes ver en el Total de esa pantalla. IMPORTANTE: por favor, luego no olvides enviar un mail incluyendo tus datos personales (nombre, apellidos y teléfono) y adjuntando el justificante de la transferencia, a la dirección curso.afg@gmail.com.
- Por último, recibirás en la dirección de correo electrónico que hayas indicado un email de confirmación, donde también podrás ver los datos de tu inscripción.

Si tuvieras cualquier problema con el proceso de compra, ya sabes que nos lo puedes indicar desde el menú "<u>Contacta</u>" de la web.

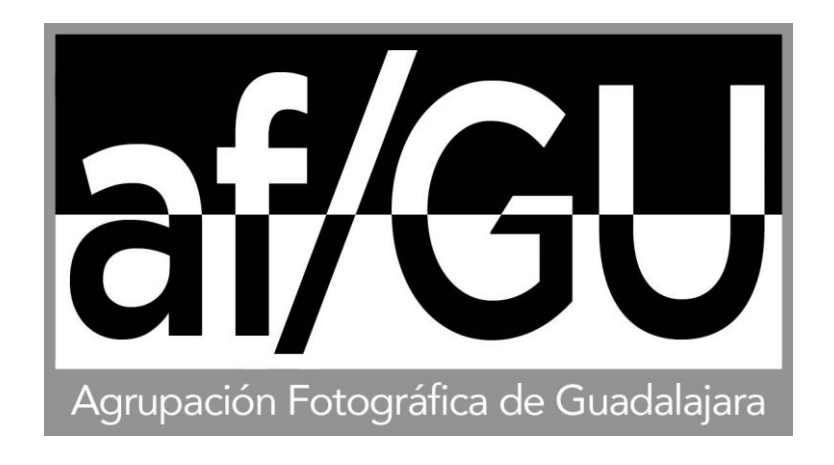